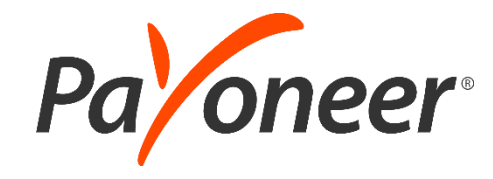

# 아마존 Account Setting 방법

**Payoneer Korea Team** 

2020.11

### 아마존 Seller Central 가입 준비물

아마존 가입 전 준비물에 대한 간단한 설명 \* 메뉴얼의 각 단계에서 더욱 자세히 다룰 예정

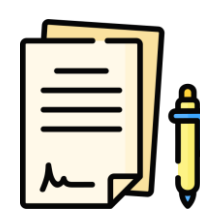

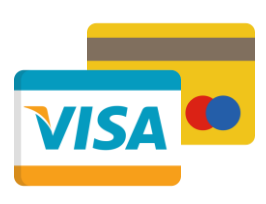

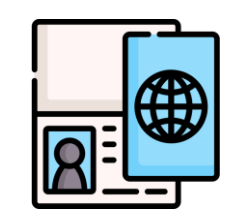

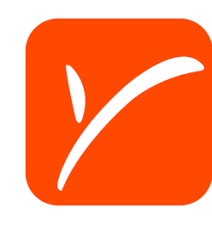

**사업자등록증** 개인사업자에게는 필수가 아니지만, 법인사업자라면 일반과세자 사업자등록증이 필요

신용카드 또는 법인카드 해외결제가 가능해야 하며, 국내에서만 사용 가능한 BC카드는 이용 불가능

**여권** 사진으로 찍은 파일이 아닌, 화질이 흐리지 않은 스캔 파일 필요

**페이오니아 계정** 만약 아직 페이오니아 계정이 없으시다면, 여기를 눌러 가입하신 뒤 진행해주세요!

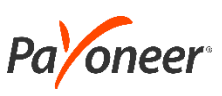

### 아마존 Seller Central 가입하기 - 아마존 계정 가입

· <u>www.amazon.com</u>에 접속 후, 메인 상단의 'Sell' 클릭

'Sign up' 버튼을 클릭하여 회원 가입 화면으로 이동

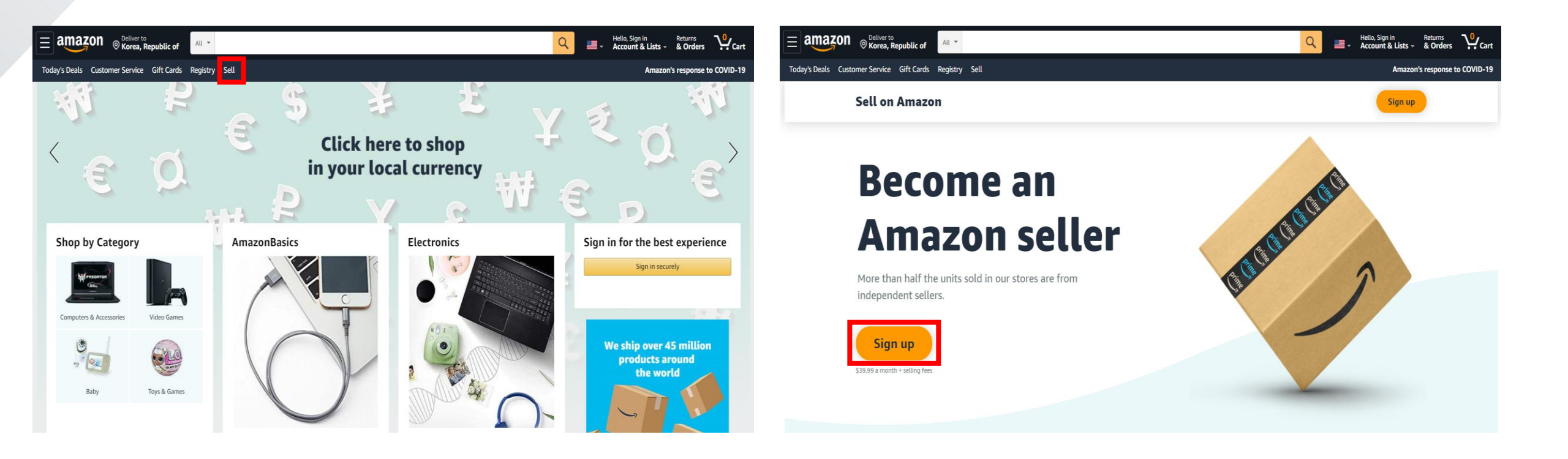

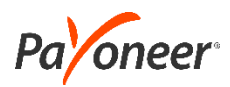

### 아마존 Seller Central 가입하기 - 아마존 계정 가입

> 아마존에 계정이 있는 경우, 이메일과 비밀번호 기재 이메일 계정이 없는 경우 'Create your Amazon account' 클릭 · 계정이 없는 경우, 아마존 일반 회원 가입 시작 (계정이 있다면 생략 가능)

여권 상의 이름과

| amazon seller central                     | amazon<br>Create account                                                               | 의어쓰기까지<br>동일하게 작성<br>(ex. Gildong Hong 또는<br>Gil Dong Hong)                                          |
|-------------------------------------------|----------------------------------------------------------------------------------------|----------------------------------------------------------------------------------------------------|
| Get started selling on                    | Your name                                                                              |                                                                                                    |
| Amazon                                    | Gil Dong Hong                                                                          | <b>amazon</b> seller central                                                                         |
| Email or mobile phone number              | Email                                                                                  |                                                                                                    |
|                                           | saleskorea@payoneer.com                                                                |                                                                                                    |
| Password Forgot your password?            | Password                                                                               | Verify email address                                                                                 |
|                                           |                                                                                        | Password (OTP) to (등록하신 이메일 주소)                                                                      |
|                                           | <i>i</i> Passwords must be at least 6 characters.                                      | (cnange)                                                                                             |
| Next                                      | Re-enter password                                                                      | Enter OTP                                                                                            |
|                                           |                                                                                        |                                                                                                    |
| ☐ Keep me signed in. Details              | Create your Amazon account                                                             | Create your Amazon account                                                                           |
| New to Amazon? Create your Amazon account | By creating an account, you agree to Amazon's<br>Conditions of Use and Privacy Notice. | By creating an account, you agree to Amazon's<br>Conditions of Use and Privacy Notice.<br>Resend OTP |
|                                           | Already have an account? Sign-In •                                                     |                                                                                                    |

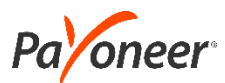

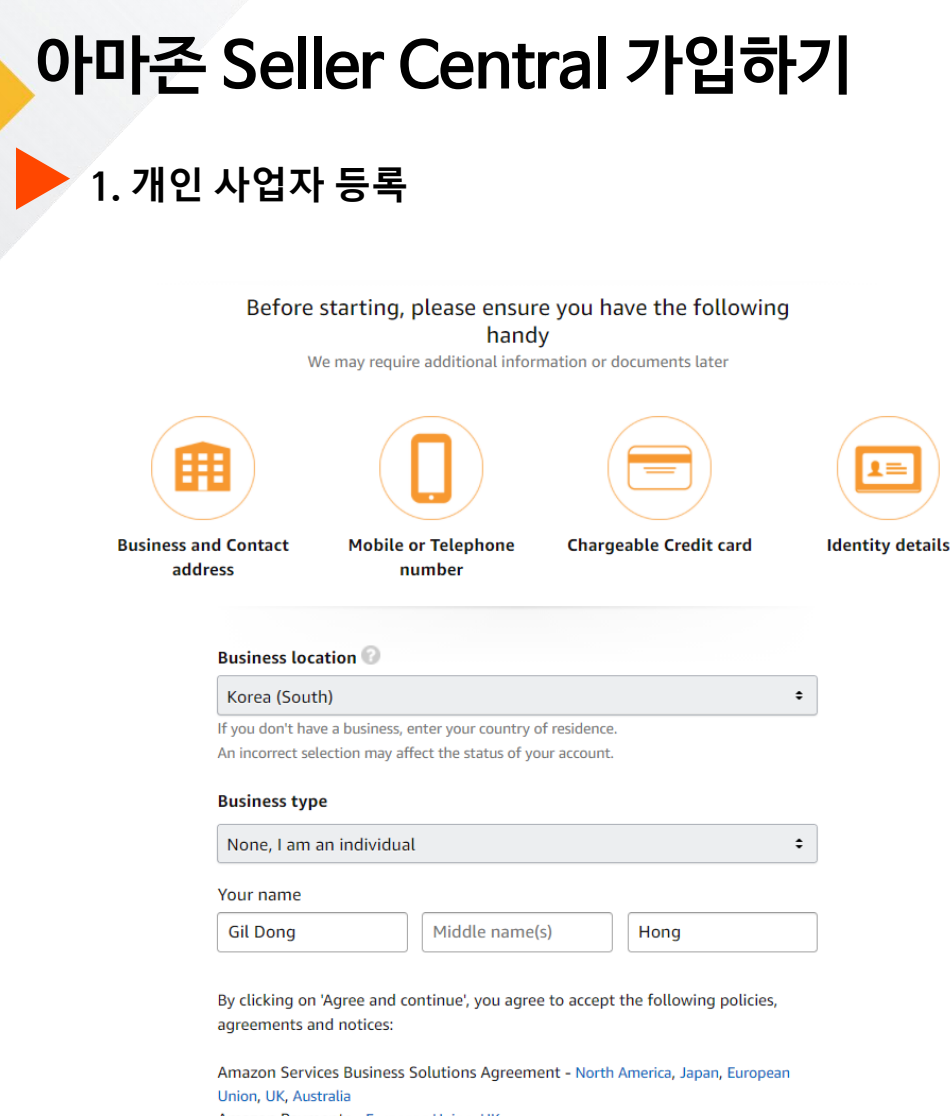

Amazon Payments - European Union, UK International Seller Rules - Global 1. Business location : Korea (South)

- 2. Business type
- 개인사업자: None, I am an individual
- 상장기업 : publicly-listed business
- 비상장기업 : Privately-owned business

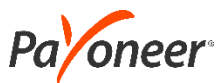

| 아마존                | Seller Central 가입하기                                                                                                    |   |
|--------------------|----------------------------------------------------------------------------------------------------|---|
| 2. 법인              | 사업자 등록                                                                                                    |   |
|                    | Before starting, please ensure you have the following<br>handy<br>We may require additional information or documents later                                                           |   |
| Business ar<br>add | nd Contact<br>Iress Mobile or Telephone<br>number Chargeable Credit card Identity details                                                                                            |   |
|                    | Business location                                                                                                    |   |
|                    | If you don't have a business, enter your country of residence.                                                                                                    |   |
|                    | Business type                                                                                                    |   |
|                    | Privately-owned business                                                                                                    |   |
|                    | Business Name, used to register with your state or federal government                                                                                                    | _ |
|                    | Payoneer                                                                                                    |   |
|                    | I confirm my business location and type are correct, and I understand<br>that this information cannot be changed later.                                                              |   |
|                    | By clicking on 'Agree and continue', you agree to accept the following policies, agreements and notices:                                                                             |   |
|                    | Amazon Services Business Solutions Agreement - North America, Japan, European<br>Union, UK, Australia<br>Amazon Payments - European Union, UK<br>International Seller Rules - Global |   |
| Pa <b>'</b> oneer  |                                                                                                    |   |

1. Business location : Korea (South)

### 2. Business type

- 개인사업자 : None, I am an individual
- 상장기업 : publicly-listed business
- 비상장기업 : Privately-owned business

<u>사업자로 가입하는 경우</u> : Business Name에 회사명만을 기재 (단, 특수기호나 Inc. 혹은 Co., Ltd. 등의 표기는 제외) \*Payoneer Bank Statement의 Seller Name 과 일치!

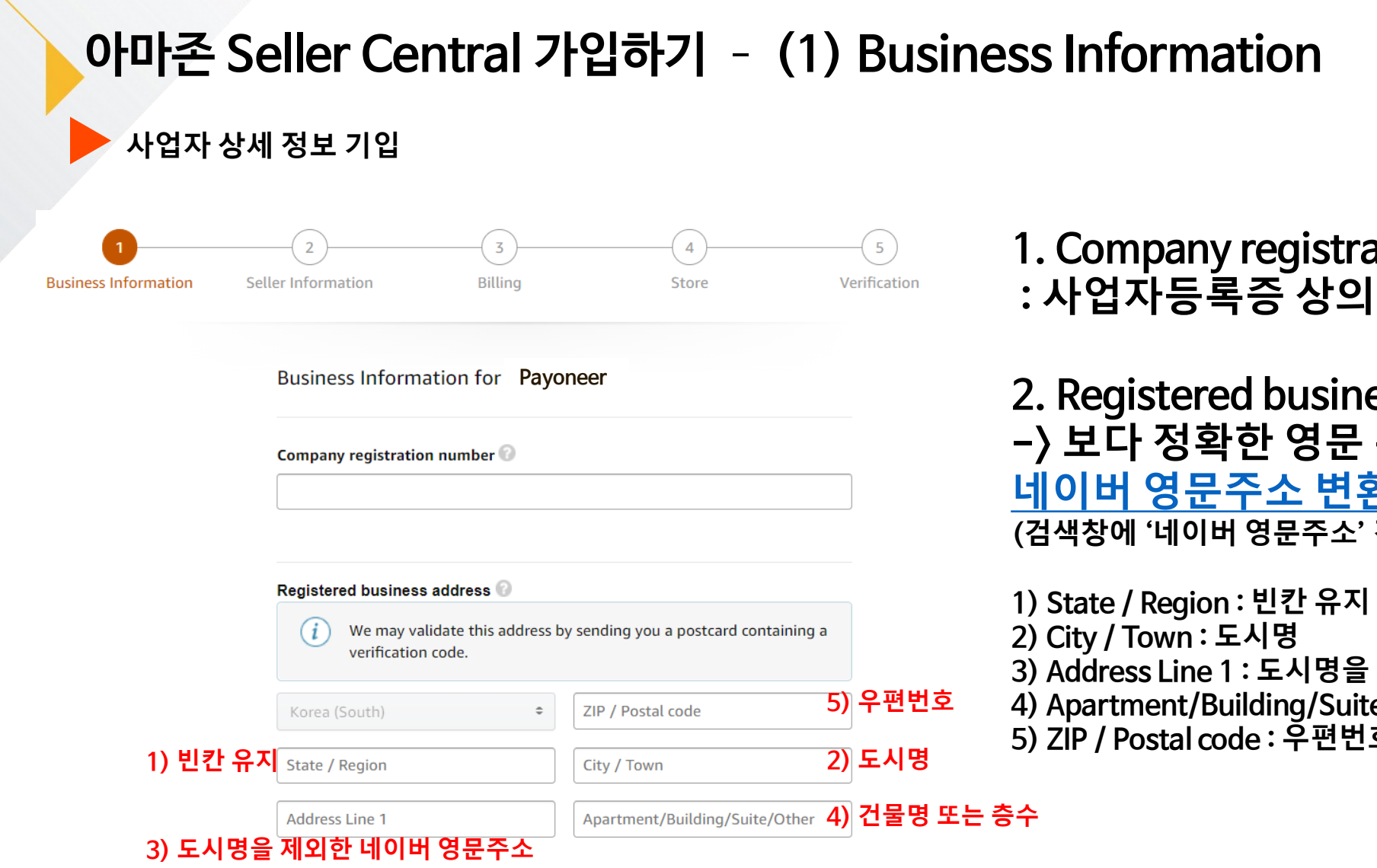

1. Company registration number : 사업자등록증 상의 사업자번호

2. Registered business address -> 보다 정확한 영문 주소 입력을 위해. 네이버 영문주소 변환기 이용 (검색창에 '네이버 영문주소' 검색 혹은 링크 클릭)

3) Address Line 1: 도시명을 제외한 네이버 영문주소 4) Apartment/Building/Suite/Other: 건물명 또는 층수 5) ZIP / Postal code : 우편번호

## 아마존 Seller Central 가입하기 - (1) Business Information

네이버 영문주소 검색 후 정확한 정보 입력

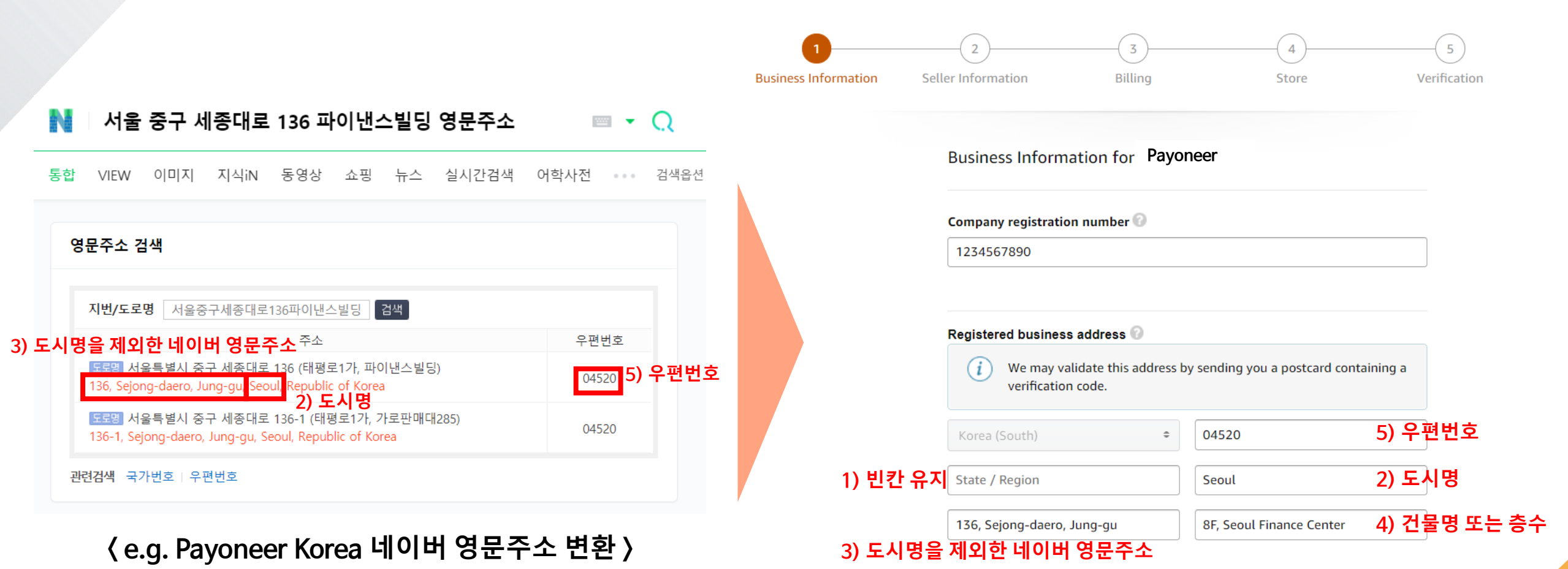

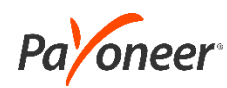

### 아마존 Seller Central 가입하기 - (1) Business Information

### ▶ 주소 입력 후, 아래의 휴대폰 번호 인증

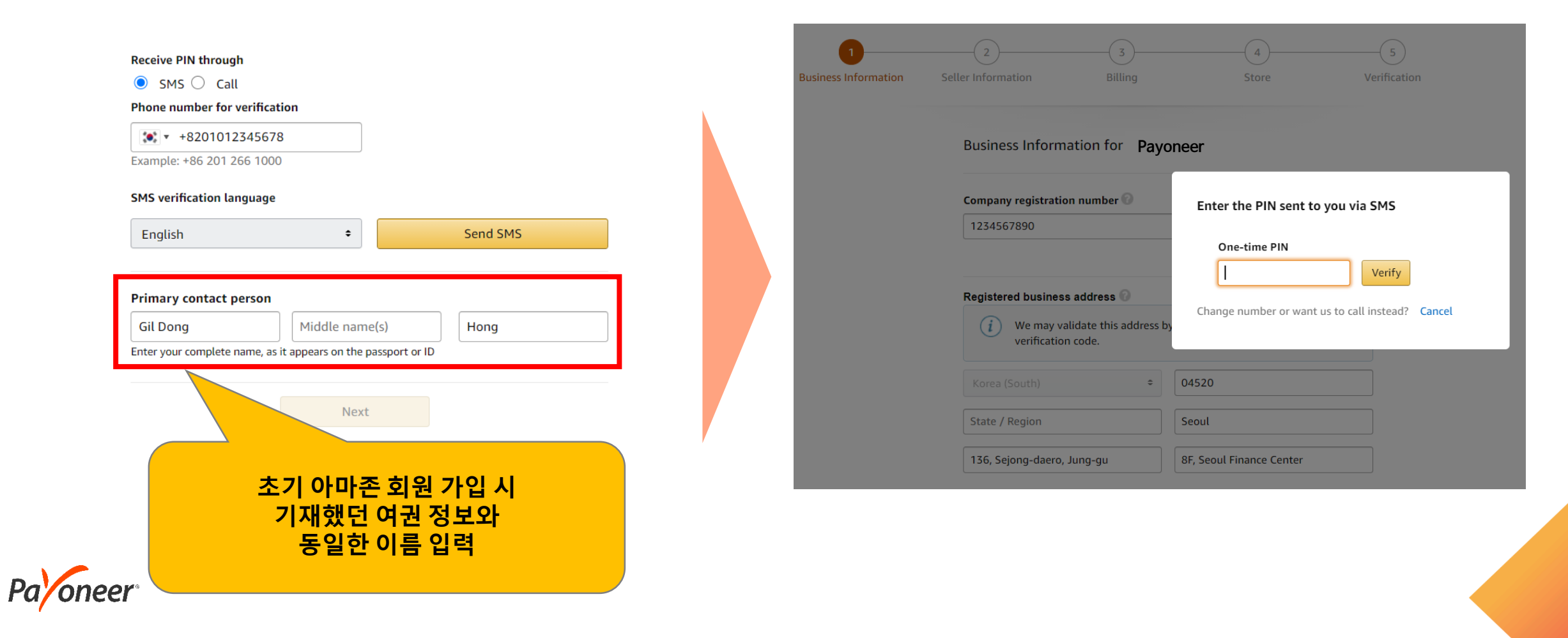

### 아마존 Seller Central 가입하기 - (2) Seller Information

▶ 셀러 정보 입력 (여권 정보)

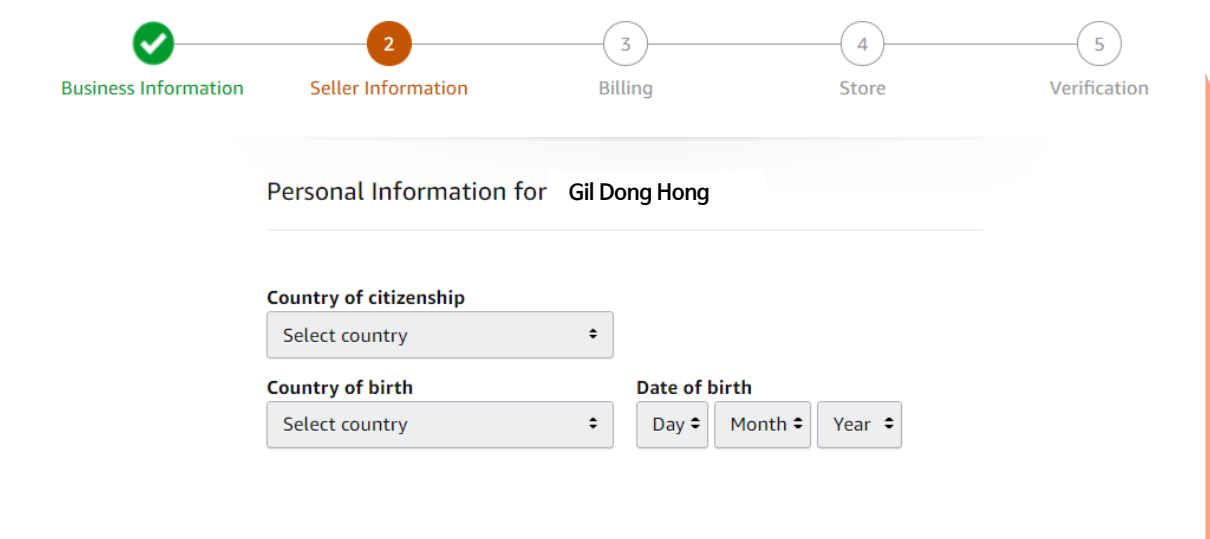

| <b>Ø</b>             | 2                                      |           | —( | 3      |     |       | -4-          | <br> | - 5         |
|----------------------|----------------------------------------|-----------|----|--------|-----|-------|--------------|------|-------------|
| Business Information | Seller Informat                        | ion       | Bi | lling  |     |       | Store        | Ve   | erification |
|                      |                                        |           |    |        |     |       |              |      |             |
|                      | Personal Information for Gil Dong Hong |           |    |        |     |       |              |      |             |
|                      |                                        |           |    |        |     |       |              |      |             |
|                      | Country of citizens                    | hip       |    |        |     |       |              |      |             |
|                      | Korea (South)                          |           | ÷  |        |     |       |              |      |             |
|                      | Country of birth                       |           |    | Date o | f b | irth  |              |      |             |
|                      | Korea (South)                          |           | \$ | 01 🗧   | •   | Jan   | \$<br>1980 🕈 |      |             |
|                      | Proof of identity                      |           |    | Date o | f e | xpiry | <br>         |      |             |
|                      | Passport -                             | M12345678 |    | 01 🕯   | •   | Jan   | \$<br>2025 🕈 |      |             |
|                      | Country of issue                       |           |    |        |     |       |              |      |             |
|                      | Korea (South)                          |           | ÷  |        |     |       |              |      |             |

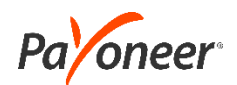

## 아마존 Seller Central 가입하기 - (2) Seller Information

### ▶ 셀러 정보 입력 (사업자 대표 관련 설문)

#### **Residential address**

- KR, 04520, Seoul, 136, Sejong-daero, Jung-gu, 8F, Seoul Finance Center
- + Add another address

#### Mobile number

- +821012345678
- + Add a new mobile number

#### Gil Dong Hong

- is a beneficial owner of the business
- is a legal representative of the business

#### I have added all the Beneficial Owners of the Business.

○ Yes ○ No

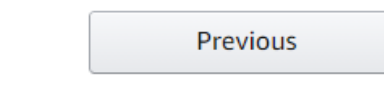

#### **Residential address**

- KR, 04520, Seoul, 136, Sejong-daero, Jung-gu, 8F, Seoul Finance Center
- + Add another address

#### Mobile number

- +821012345678
- + Add a new mobile number

#### Gil Dong Hong

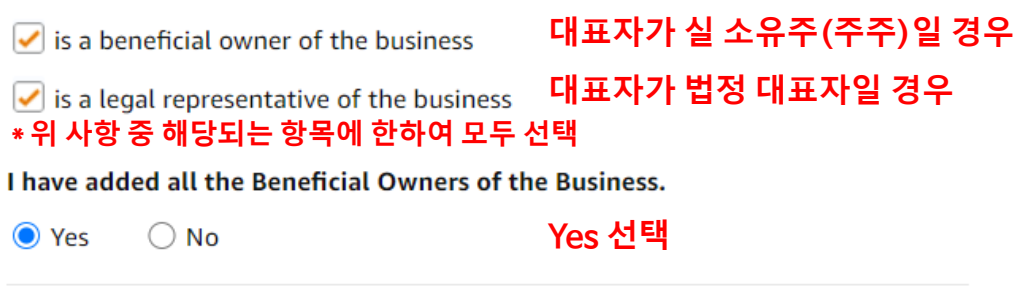

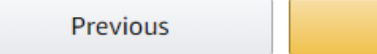

Save

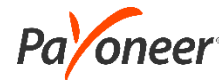

### 아마존 Seller Central 가입하기 - (3) Billing

카드 정보 입력

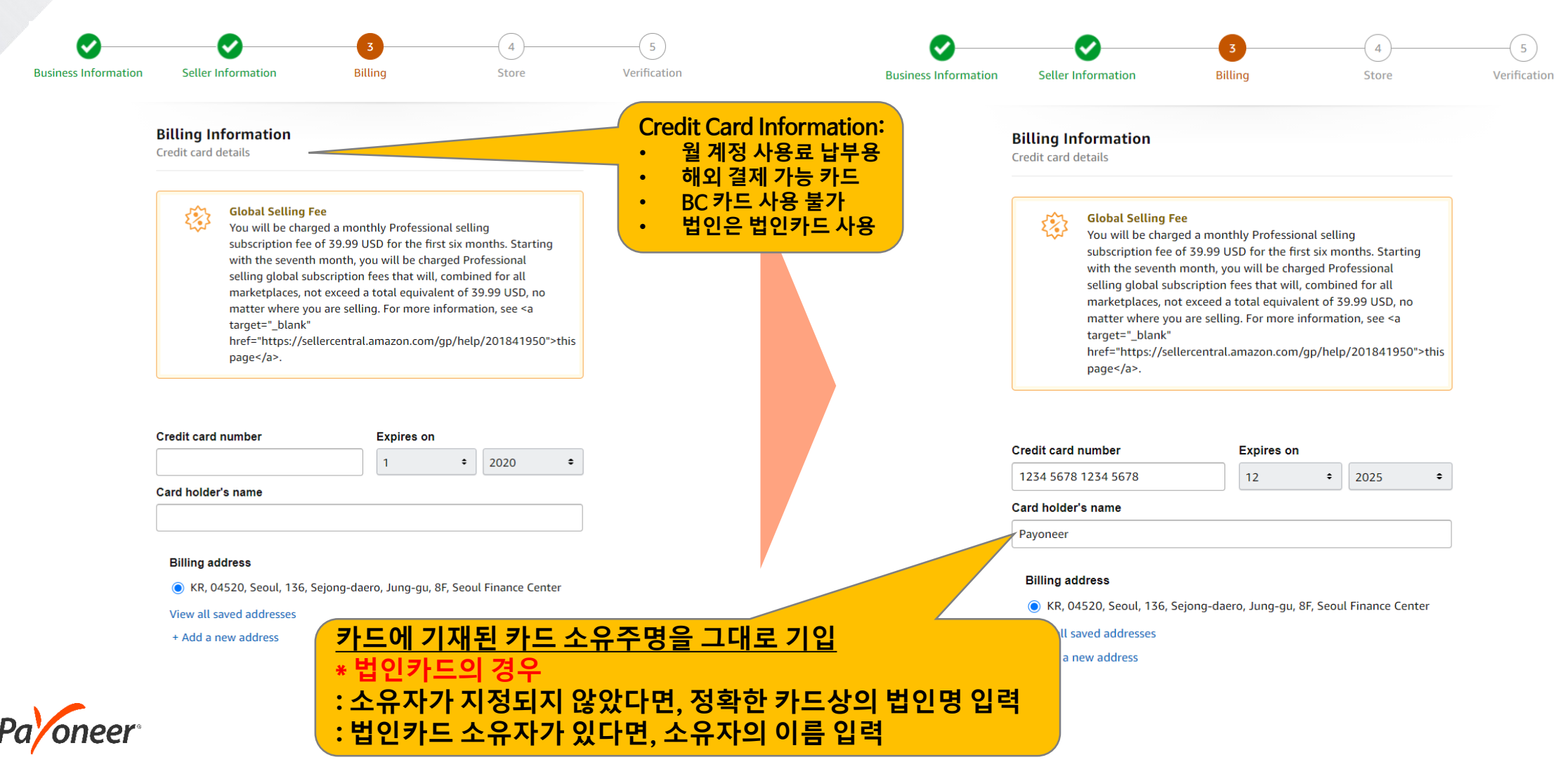

### 아마존 Seller Central 가입하기 - (4) Store

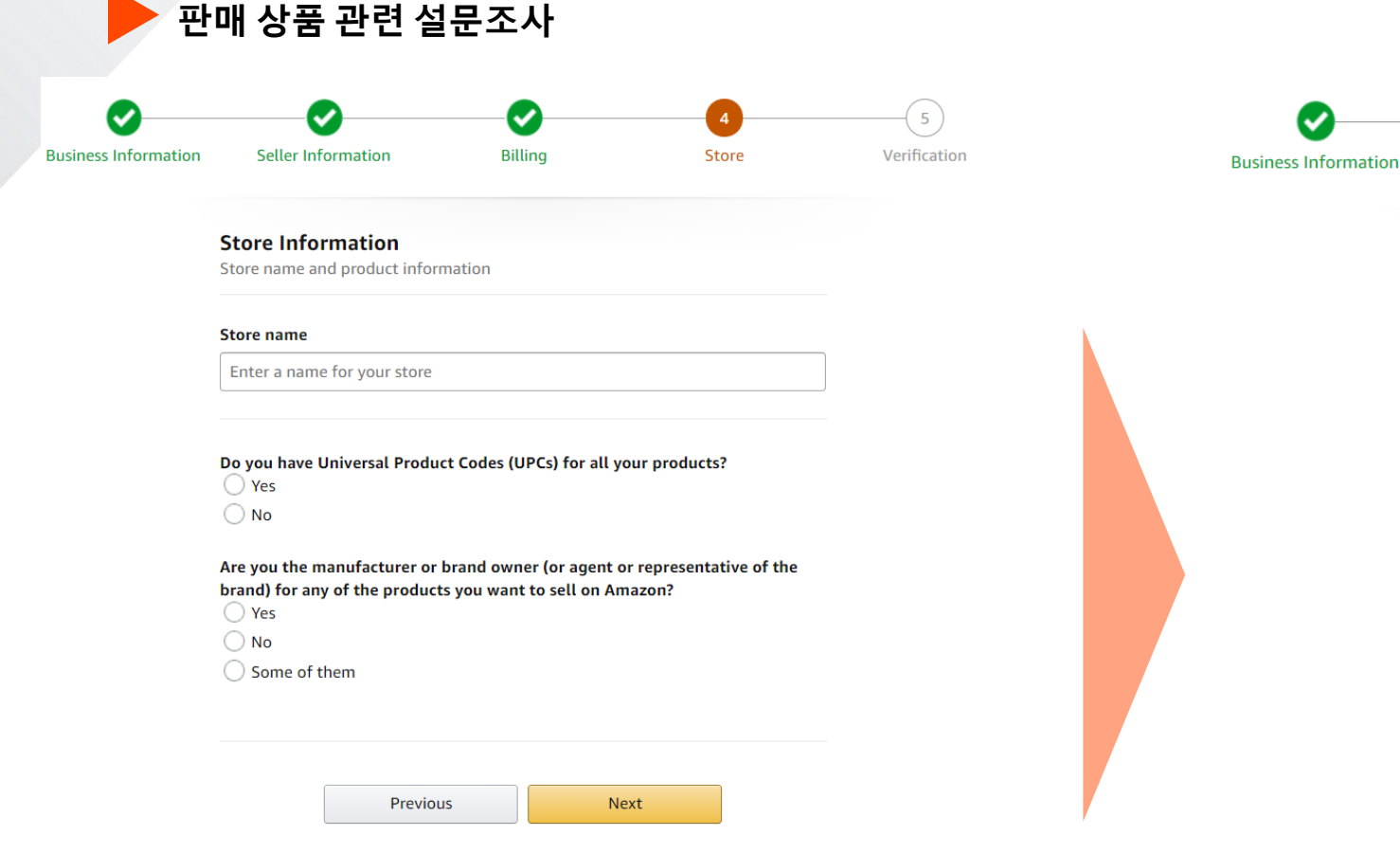

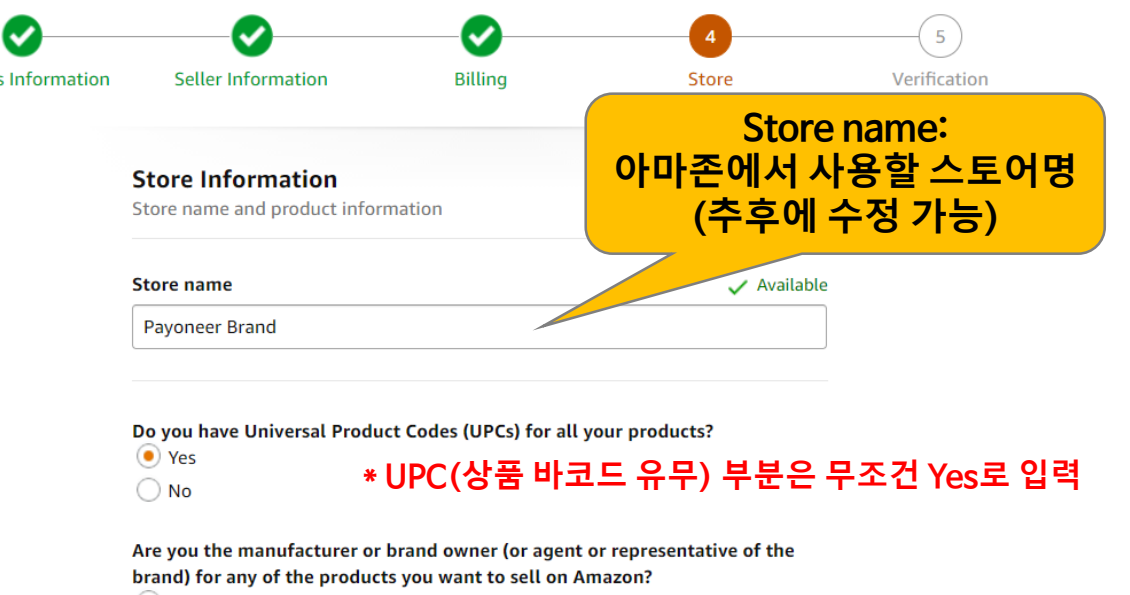

Yes
 No
 Some of them

\* 자체 브랜드 상품 판매 -〉 Yes \* Reselling인 경우 -〉 No

Do you own government-registered trademark for the branded products you want to sell on Amazon?

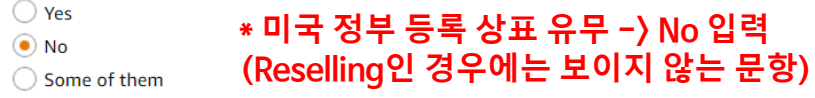

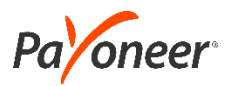

서류 제출 단계 (1. 여권 업로드)

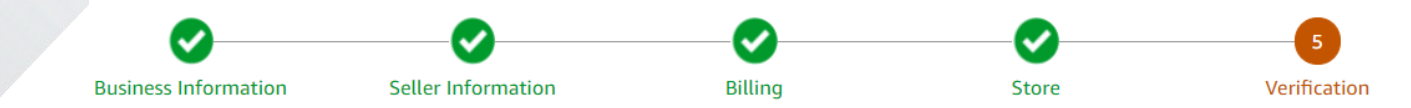

**Identity Verification** 

Help I am the sole owner or point of contact for this account

#### **Upload Document**

| Name                   | Gil Dong Hong, Point of contact                                                 |
|------------------------|---------------------------------------------------------------------------------|
| Date of birth          | 13 Sep 1994                                                                     |
| Country of birth       | Korea (South)                                                                   |
| Country of citizenship | Korea (South)                                                                   |
| Identity data          | Passport# : M12345678<br>Expiration date : 17 May 2026<br>Country of issue : KR |
|                        |                                                                                 |

#### Identity document

Upload Passport

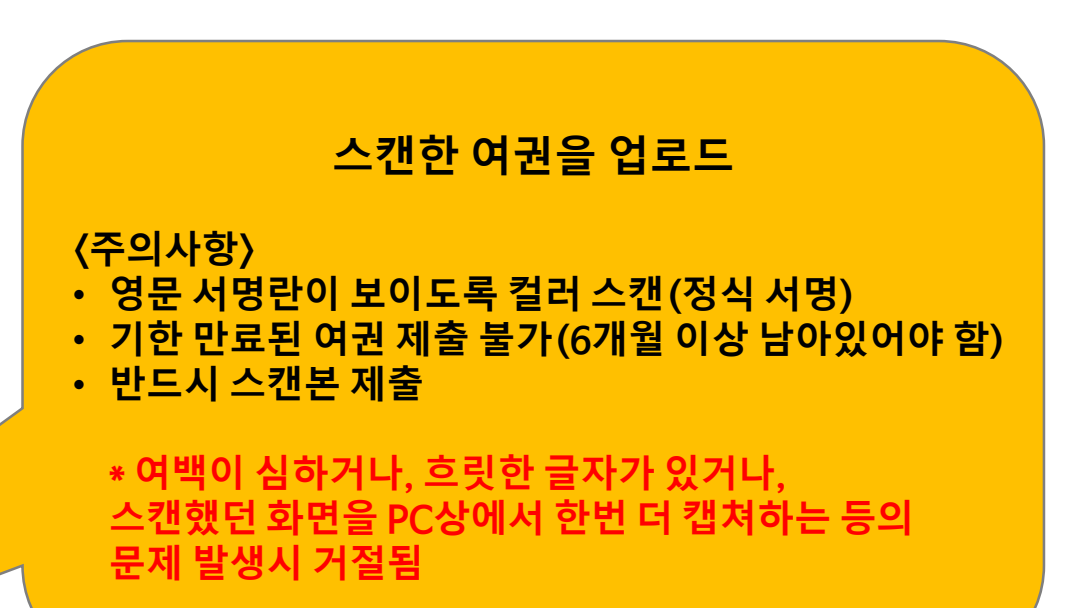

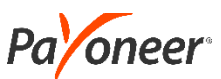

### 서류 제출 단계 (2. Bank Statement 업로드)

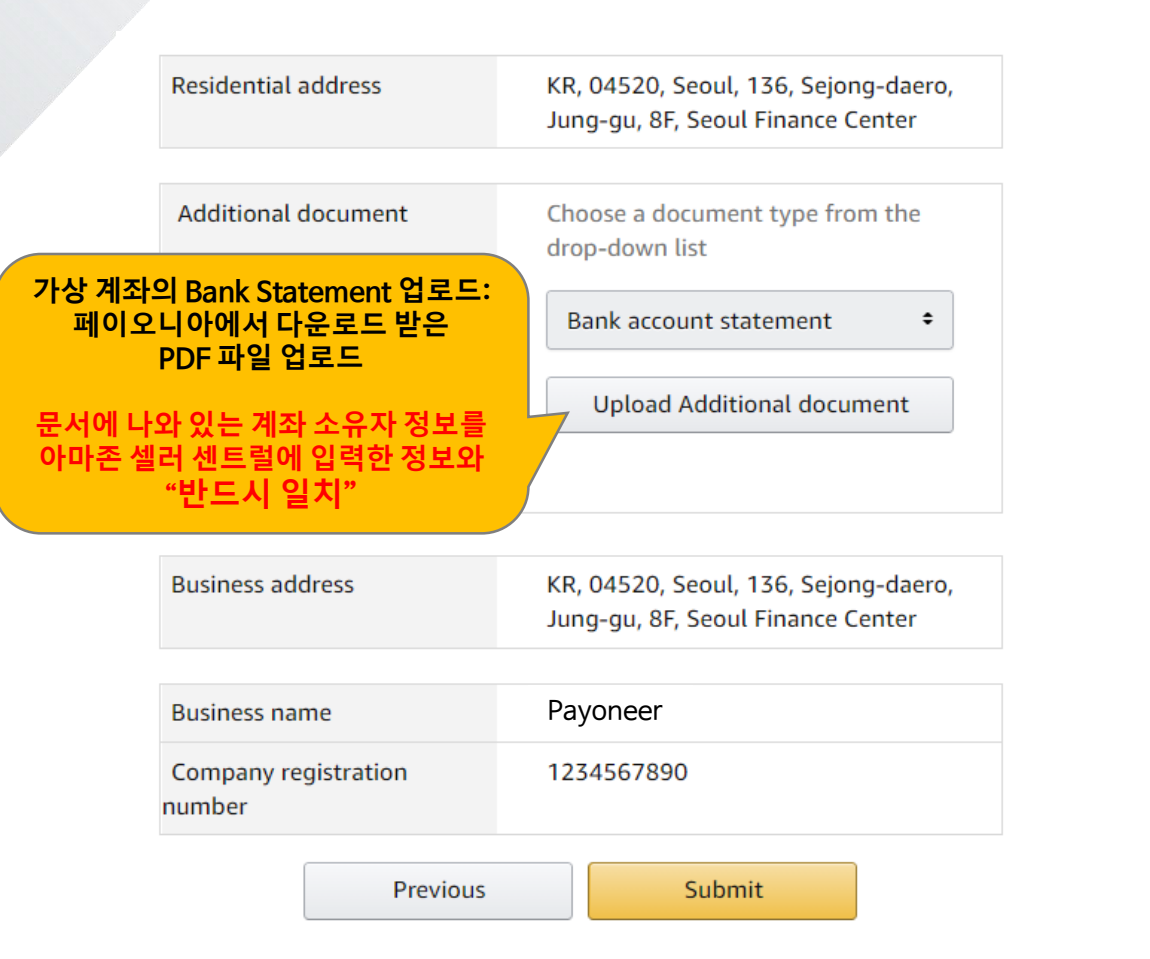

## 페이오니아 로그인 후, Bank Statement 수정 \*Bank Statement 발급 방법은 함께 첨부된 파일을 확인해 주세요!

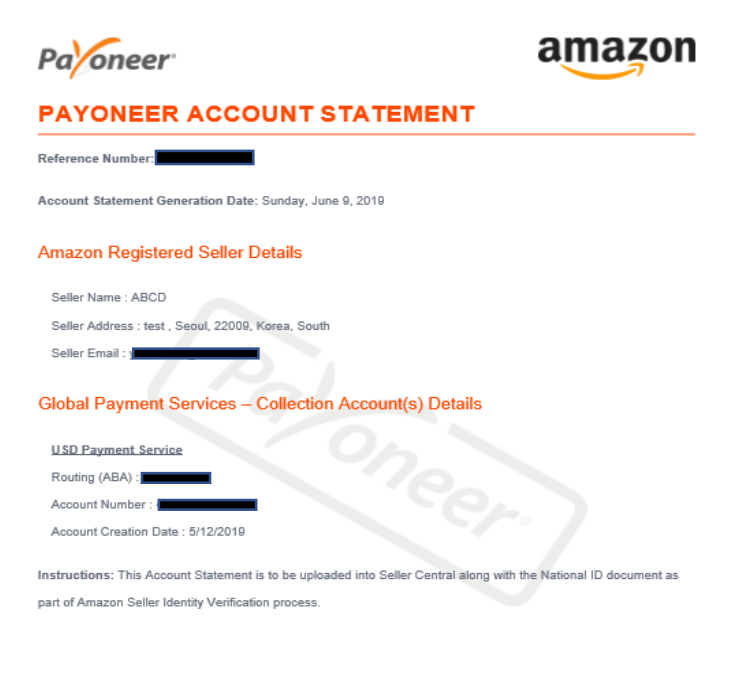

Payoneer is regulated in various jurisdictions, including the following: Payoneer Inc., a Delaware corporation, is a Money Service Business registered with FinCEN and is a licensed money transmitter under the laws of various states in the United States of America; Payoneer (EU) Limited, a Githaltar registered company (Registered number 105734), authorized as an electronic money institution by the Gibraltar Financial Services Commission and licensed thereby to provide payments services; Payoneer Japan Limited, a Japanese corporation, is a registered Funds Transfer Service Provider in Japan; Payoneer Hong Kong Ltd., a Hong Kong corporation, is a licensed Money Services Dustress with FINTRAC in Canada; Payoneer Canada Ltd., a Canadian corporation, is a registered Money Services Business with FINTRAC in Canada; Payoneer Canada Ltd., a Considian corporation, gertain payment services.

Barak Ben Or Digitally signed by Barak Ben Or Date: 2019-06-09 23:01:01 -04:00

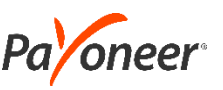

### 서류 제출 단계 (2. Bank Statement 업로드)

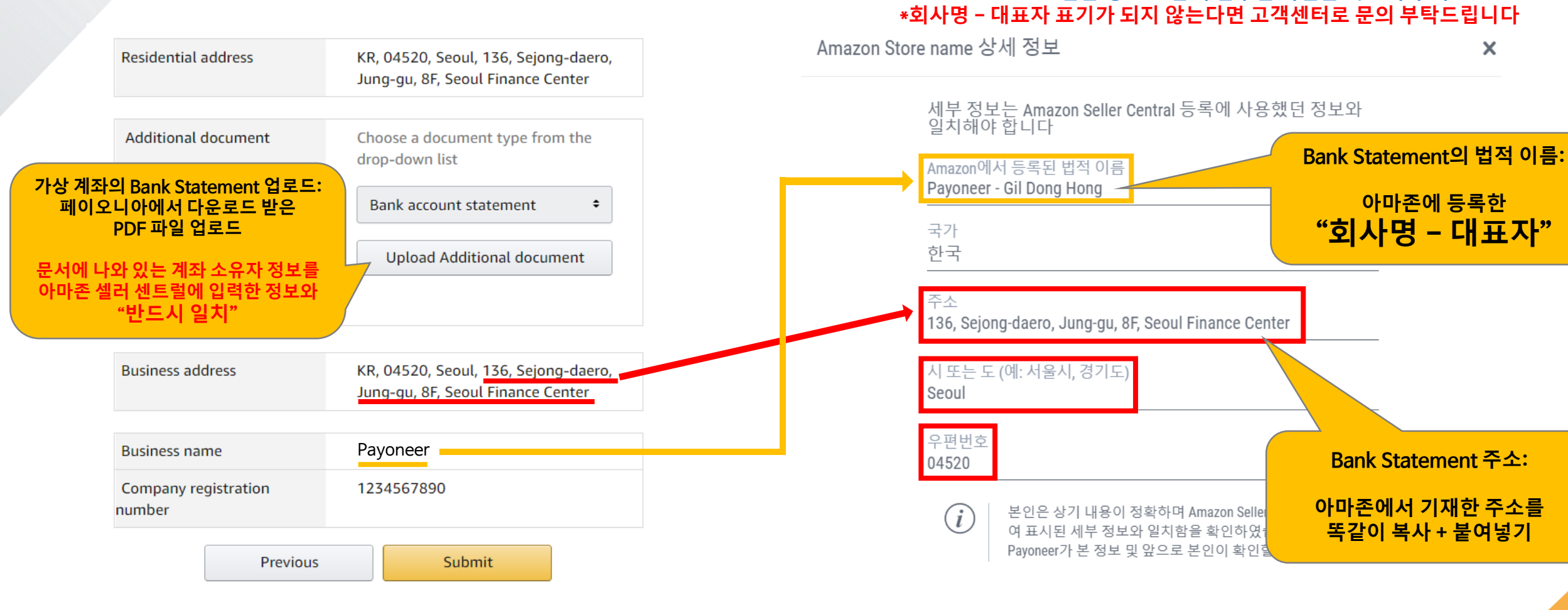

페이오니아 로그인 후, Bank Statement 수정

\*Bank Statement 발급 방법은 함께 첨부된 파일을 확인해 주세요!

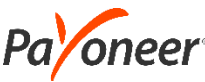

Payoneer Bank Statement 다운로드

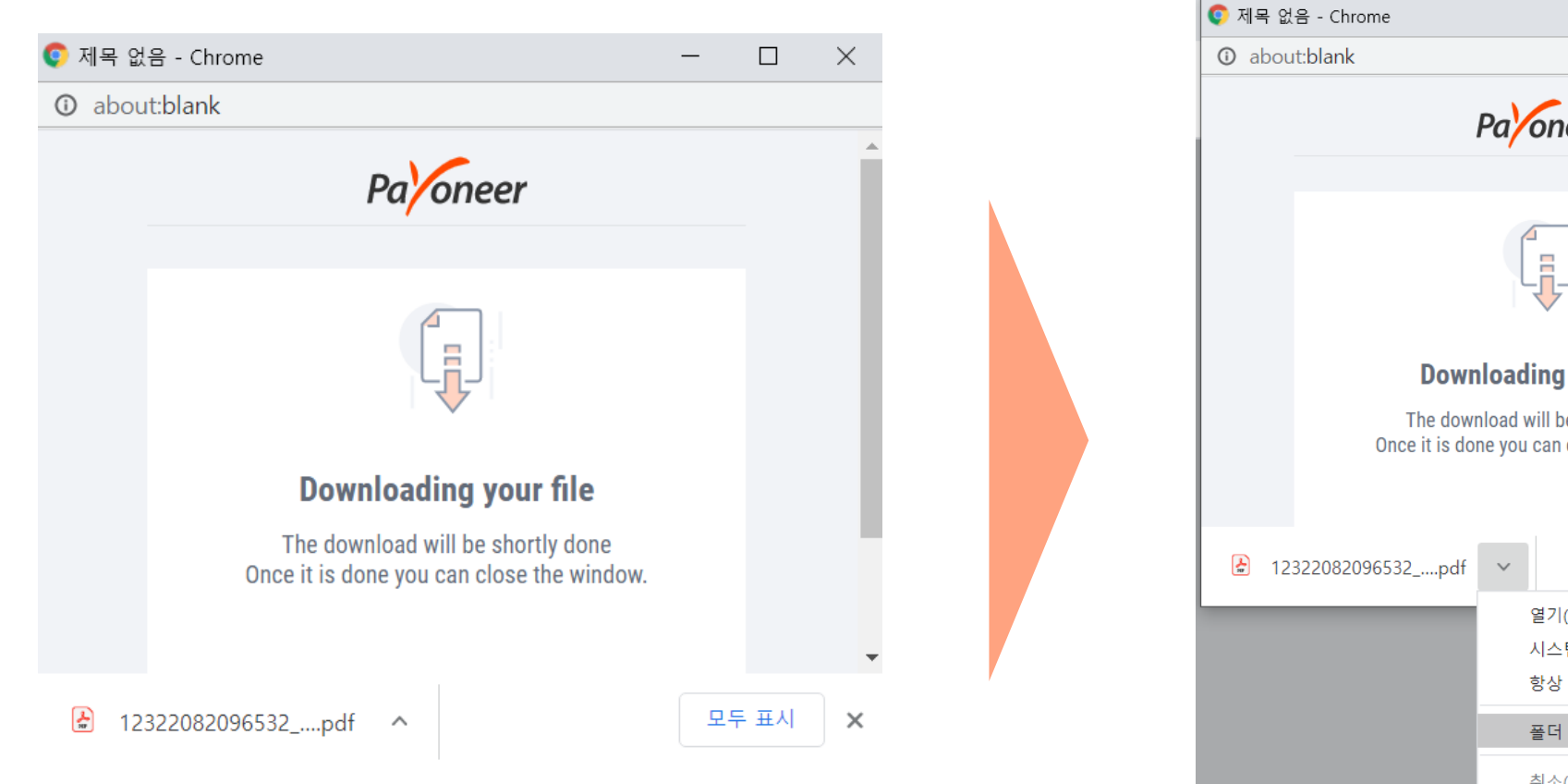

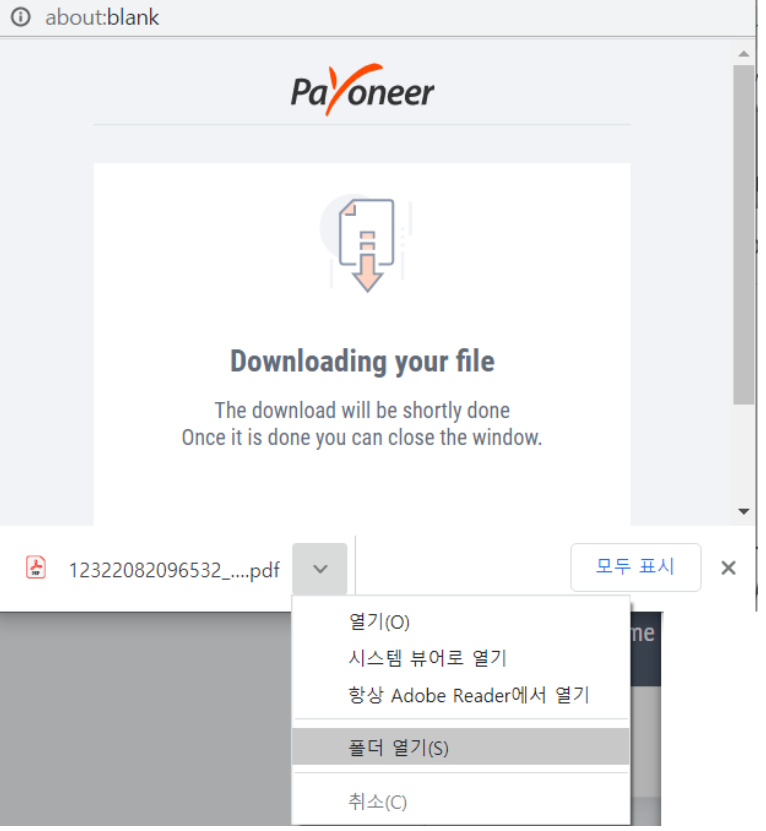

- 🗆

 $\times$ 

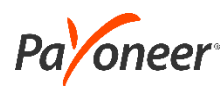

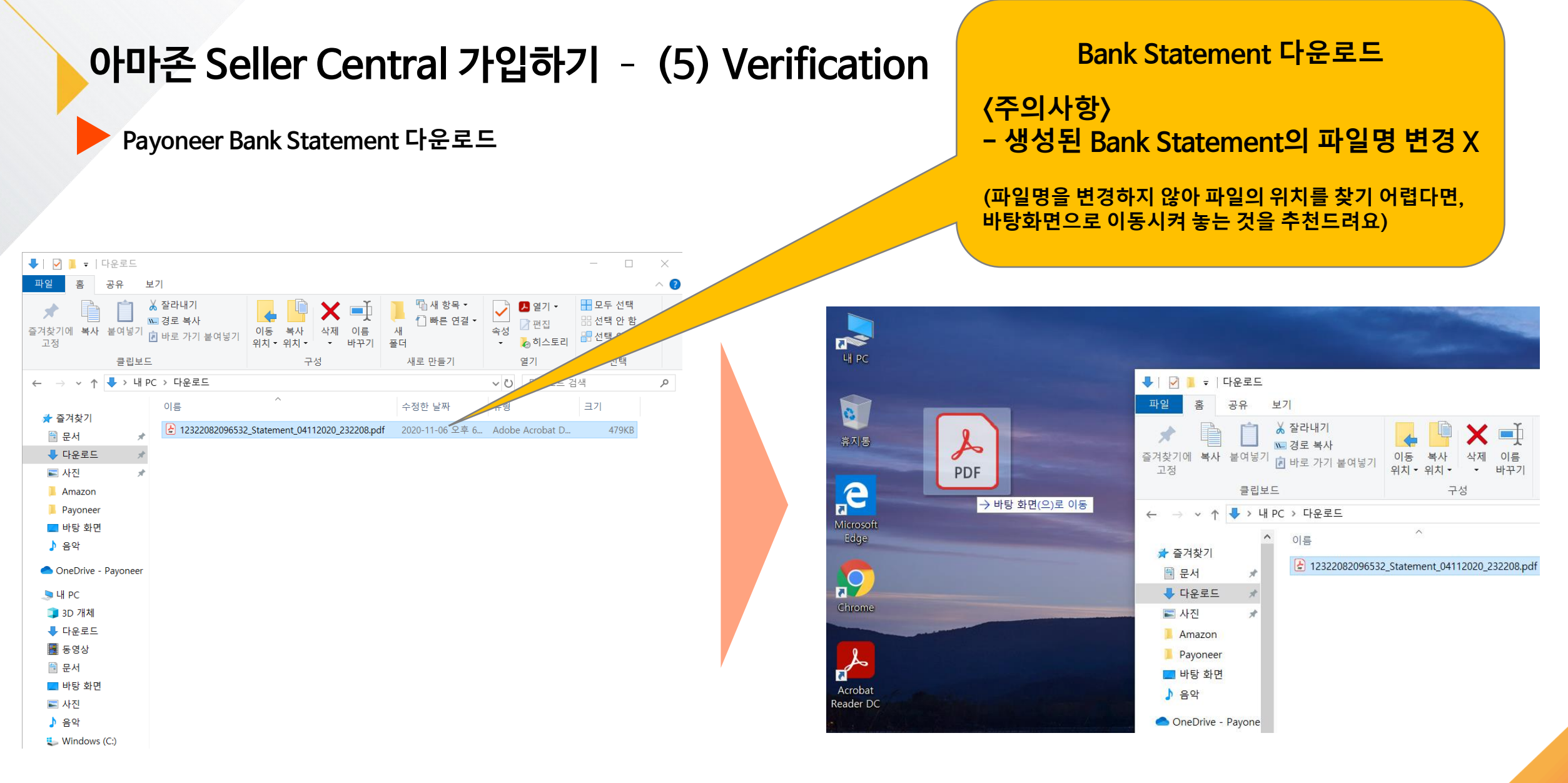

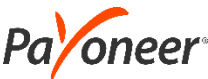

### Payoneer Bank Statement 다운로드

| Residential address            | KR, 04520, Seoul, 136, Sejong-daero,<br>Jung-gu, 8F, Seoul Finance Center                |             |
|--------------------------------|------------------------------------------------------------------------------------------|-------------|
| Additional document            | Bank account statement<br>Selected file :<br>12322082096532_Statement_04112020<br>Change | _232208.pdf |
| Business address               | KR, 04520, Seoul, 136, Sejong-daero,                                                     |             |
|                                | Jung-gu, 8F, Seoul Finance Center                                                        |             |
| Business name                  | Payoneer                                                                                 |             |
| Company registration<br>number | 1234567890                                                                               |             |
| Previous                       | Submit                                                                                   |             |

Thank you for your request We have received your information and may reach out to you for further clarification within 2 business days.

### ✤ 모든 서류 제출 후, Vefirication 화면 상단에 위와 같이 표시된다면 성공!

→ 영업일 기준 약 2일 이내 최종 가입 승인 (동그라미가 계속 돌아가는 상황이라도 조금 더 기다려 주셔요)

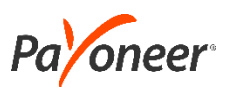

### 아마존 셀러 센트럴 승인 거절시 대처 방법

▶ 셀링 파트너 서포트 지원 요청하기

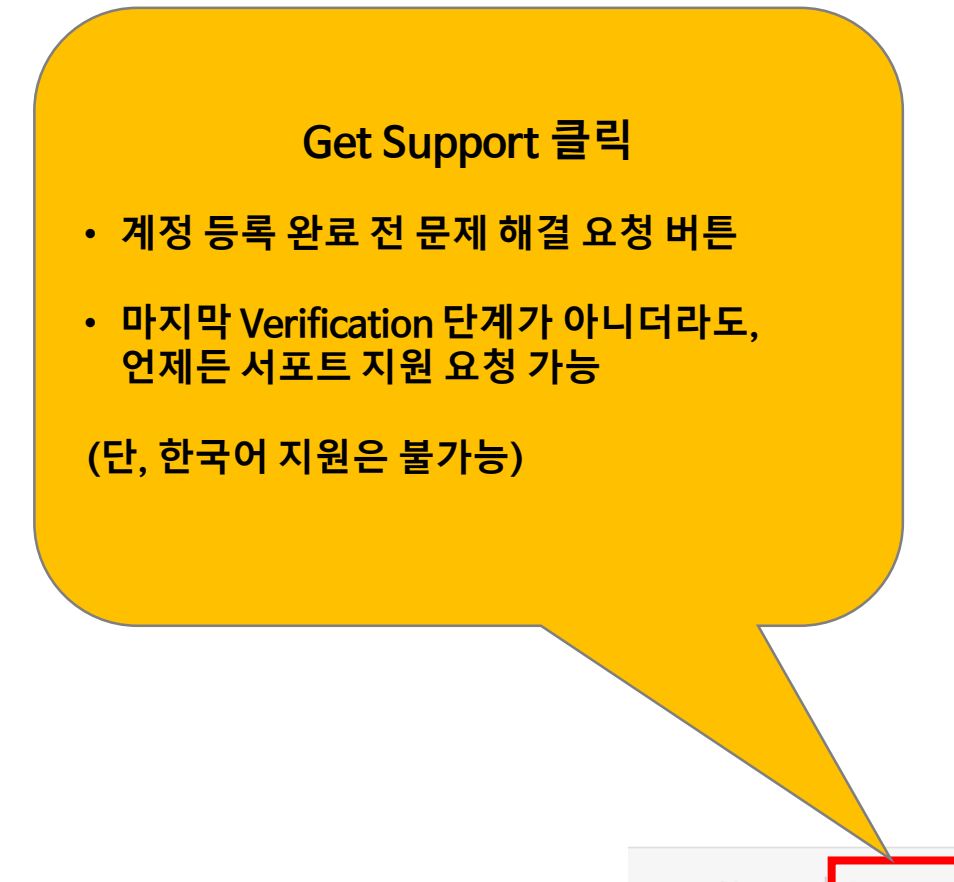

| Residential          | address     | KR<br>Jur              | , 04520, Seoul, 136, Sejong-daero,<br>ng-gu, 8F, Seoul Finance Center                    |
|----------------------|-------------|------------------------|------------------------------------------------------------------------------------------|
| Additional           | document    | Bai<br>Sel<br>12:<br>C | nk account statement<br>lected file :<br>322082096532_Statement_04112020_232208<br>hange |
| Business ad          | dress       | KR<br>Jur              | , 04520, Seoul, 136, Sejong-daero,<br>ng-gu, 8F, Seoul Finance Center                    |
| Business na          | me          | Pa                     | yoneer                                                                                   |
| Company re<br>number | egistration | 12                     | 34567890                                                                                 |
|                      | Previous    |                        | Submit                                                                                   |

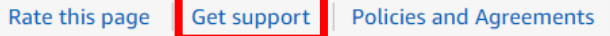

English

ŧ

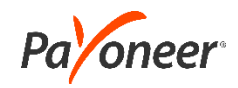

## 아마존 셀러 센트럴 승인 거절시 대처 방법

셀링 파트너 서포트 지원 요청하기

amazon seller central 등록 앱 및 서비스

Payoneer Brand

www.amazon.com [등록 임 🗸

아마존에 연락하기

한국어 서비스가 제공되지 않는 문의 유형입니다. 계속 지원을 받으시려면 다른 언어를 선택하십시오. 드롭다운 목록에서 언어를 선택하십시오.

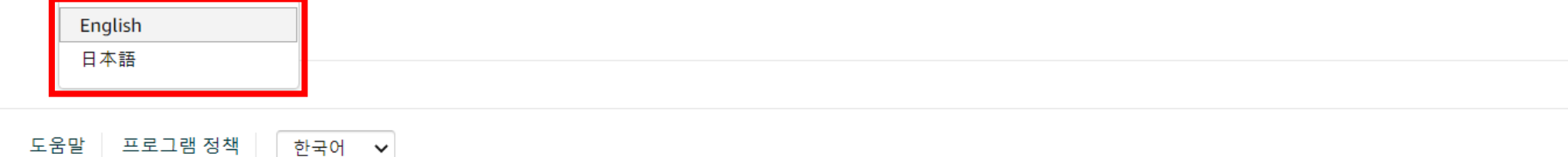

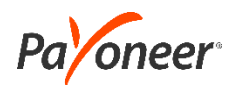

## 아마존 셀러 센트럴 승인 거절시 대처 방법

#### • 선택한 언어로 문제 상황 설명 및 파일 첨부

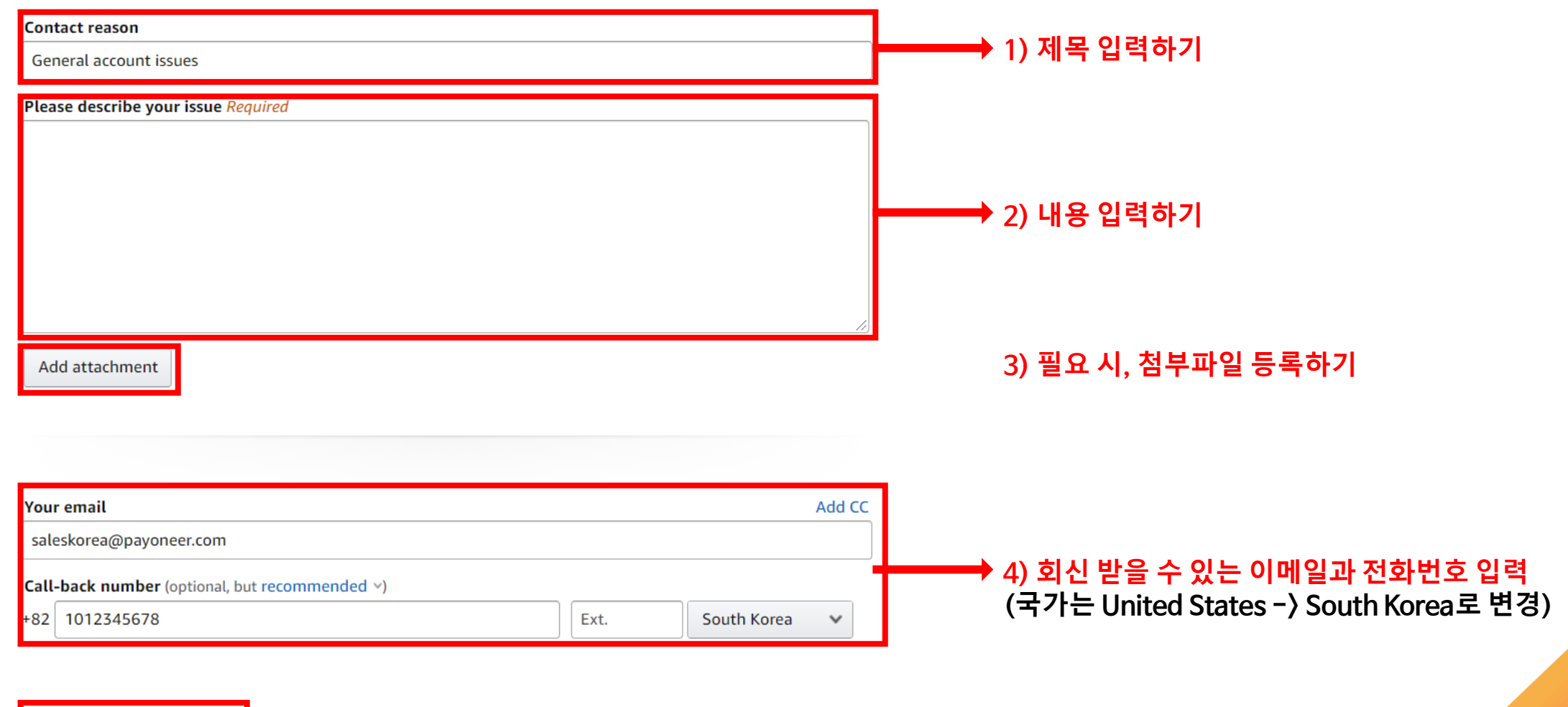

5) Send 버튼 클릭

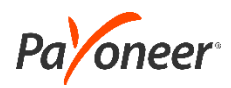

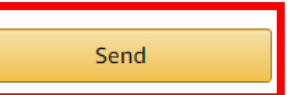

## 아마존 - 페이오니아 계좌 연동 방법

Account Info - Payment Information - Deposit Methods 로 들어간 후, Payoneer 해당 Currency 가상계좌 정보 입력!

|                                                                                                    |                                                            | Assign deposit method                                                                                                    |
|----------------------------------------------------------------------------------------------------|------------------------------------------------------------|----------------------------------------------------------------------------------------------------|
| Deposit Methods                                                                                                    | Account Info Add new deposit method Manage Deposit Methods | For marketplace       ▲ mazon.com       Bank Account                                                                                                    |
| Assign deposit methods<br>You must specify a bank account to these marketplaces for receiving payments<br>UN-ASSIGNED MARKETPLACES |                                                            | Add new deposit method Bank Location United States Disbursement may be subject to fees charged by your bank                                                                                                    |
| Amazon.com.mx                                                                                                    | Assign                                                     | Account Holder's Name  Account Holder's Name  Account Account  Account Account  Account  Acco |
| Amazon.com                                                                                                    | Assign                                                     | 9-Digit Routing Number 🚱<br>9 digits                                                                                                    |
| 판매하시려는<br>마켓플레이스를 확인하신 뒤<br>Assian을 클릭해주세요                                                                                         |                                                            | Bank Account Number                                                                                                    |
|                                                                                                    | 발급받으신 Bank Statement<br>정보와 동일하게<br>입력해주세요                 | Cancel<br>Set Deposit Method                                                                                                    |

amazon seller central 🏻 🏱

**Deposit Methods** 

카탈로그 재고 가격책정 주문 광고 스토어 프로그램 보고서 퍼포먼스 앱및서비스 B2B

🖴 👂 메시지 도움말 설정

Account Info

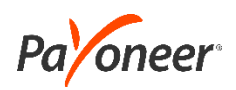

### 아마존 - 페이오니아 계좌 연동 방법

Account Info - Payment Information - Deposit Methods 로 들어간 후, Payoneer 해당 Currency 가상계좌 끝 번호를 확인!

#### **Deposit Methods**

Account Info

Add new deposit method Manage Deposit Methods

| ou must specify a bank account to these marketplaces for receiving payments |               |        |  |
|-----------------------------------------------------------------------------|---------------|--------|--|
| IN-ASSIGNED MARKETPLA                                                       | :ES           |        |  |
| •                                                                           | Amazon.ca     | Assign |  |
|                                                                             | Amazon.com.mx | Assign |  |
|                                                                             |               |        |  |
| nding in 252                                                                |               |        |  |
| BANK LOCATION COUNTRY                                                       |               |        |  |
| Jnited States                                                               |               |        |  |
| COUNT HOLDER NAME                                                           |               |        |  |
| SIGNED MARKETPLACES                                                         |               |        |  |
|                                                                             | Amazon.com    |        |  |
|                                                                             |               |        |  |

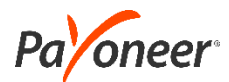

고객지원

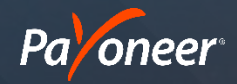

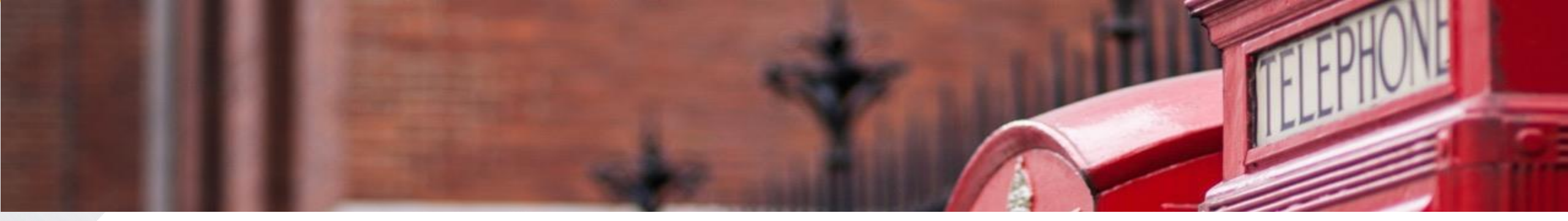

# PAYONEER 고객 지원

### 한국어 전화 문의:

070-4784-4047 (월~금, 오전 10시부터 오후 7시, 단 금요일은 오후 6시까지 운영)

### 한국어 이메일 문의:

Payoneer - 나의 계정 로그인 후 메일 문의 (<u>https://payoneer-ko.custhelp.com</u>)

#### 카카오톡 실시간 문의:

Payoneer를 플러스 친구로 추가, FAQ 답변 수령 가능 / 1:1 대화 가능 (오전 10시~ 오후 6시)

hanmail.net(한메일) 사용 불가, daum.net 가능
 메일주소에 @hanmail.net 대신 @daum.net 사용하여 가입 (도메인 문제)

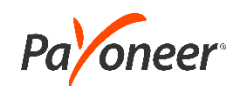

## 카카오톡 친구추가 방법

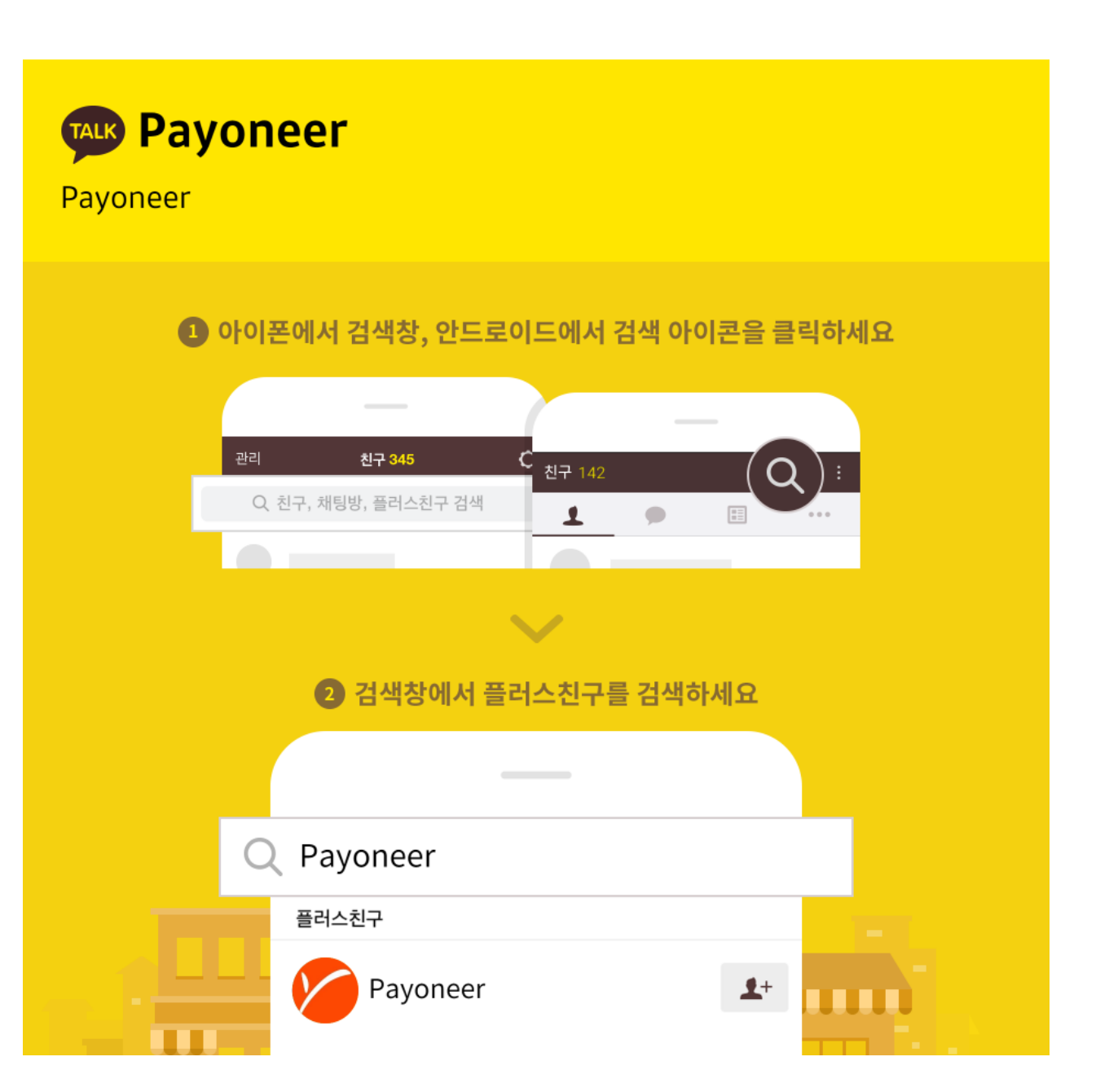

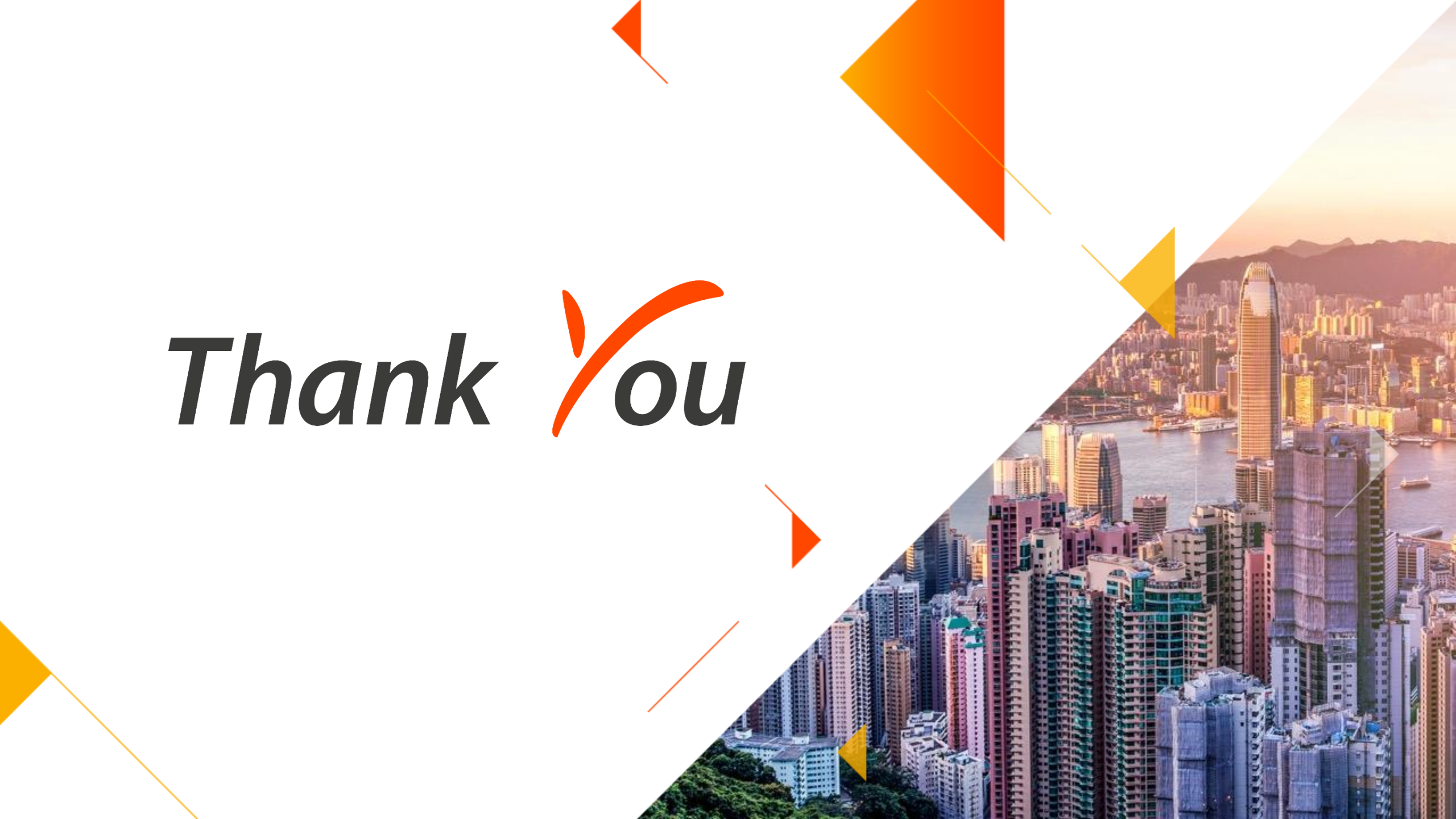